# VIZO Zigbee 網關 使用手冊

#### VZ-ZG

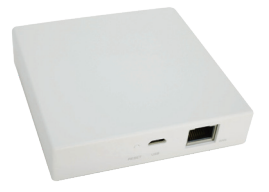

產品規格

| 電源輸入 | 5V 1A           |
|------|-----------------|
| 工作溫度 | -10°C~55°C      |
| 工作濕度 | 10%~90%RH(無冷凝)  |
| 產品尺寸 | 90 x 90 x 20 mm |
| 無線連接 | Zigbee          |

## 包裝清單

 Zigbee網關×1
 產品說明書×1

 5V變壓器×1
 網路線×1

 USB電源線×1

網關是Zigbee設備的控制中心,用戶可以通 過添加Zigbee設備並可結合其他弈碩智能設 備來設計、實現智能化應用場景。

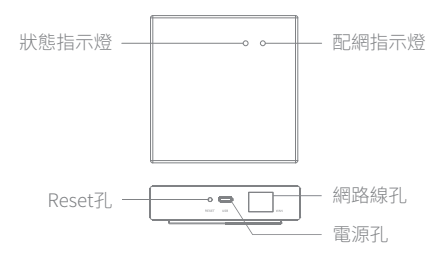

## 如何設定

#### 1.手機使用WiFi

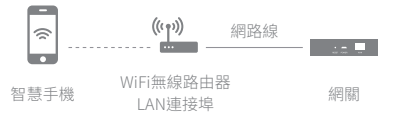

確保產品在網關ZigBee網路的有效覆蓋範圍內, 以保證產品與網關ZigBee網路之間的正常連線。

### 2.下載並打開App

## 使用手機掃描QRcode,或是在Google Play商店、 APP商店搜尋「弈碩智能」下載APP使用。

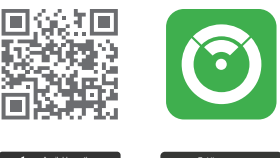

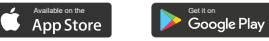

## 3. 於APP登入首頁點 選"創建新帳戶①"

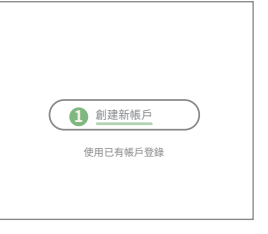

輸入電子信箱並點 "獲取驗證碼②"完 成註冊。

| 註冊             |           |
|----------------|-----------|
| 台湾             | >         |
| 電子信箱           |           |
| 2 獲取驗證碼        | $\supset$ |
| 🖾 我同意用戶協議與隱私政策 |           |

### 或進入"使用已有帳 戶登錄③"

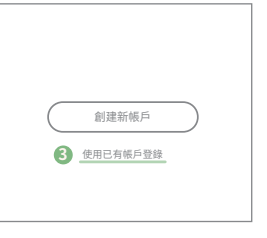

可透過"Facebook 或Apple ID④"第三 方登入。

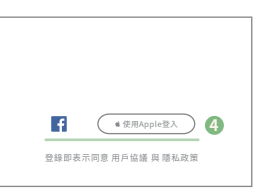

在設備清單中,選 擇"有線網關 ZigBee⑥"。

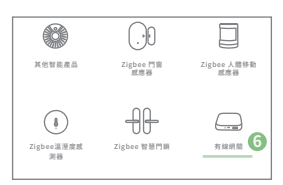

4.將網關與電源連接,使用手機連網 到家用Wi-Fi,點選 右上角"+⑤"。

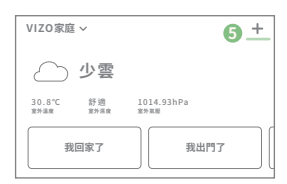

5.確認配網指示燈(綠 燈)常亮,如指示燈處 於其他狀態,請長按右 圖Reset孔,直到"綠燈 常亮⑦"。

![](_page_8_Picture_1.jpeg)

點選"確認指示燈常亮 ⑧"後,輸入Wi-Fi密碼, 再按完成後添加設備 成功。

![](_page_8_Picture_3.jpeg)

經型式認證合格之低功率射頻雷機,非經許可,公司、商號或使用者均不得 擅自變更頻率、加大功率或變更原設計之特性及功能。

[第十四條]

低功率射頻雷機之使用不得影響飛航安全及干擾合法诵信;經發現有干擾 現象時,應立即停田,並改善至無干擾時方得繼續使田。前項合法诵信,指 依雷信法規定作業之無線電通信。低功率射頻雷機須忍受合法通信或工業 、科學及醫療用電波輻射性電機設備之干擾。

06 - 312 - 5760 0958 - 198 - 919 台灣台南市永康區復華五街55巷17號 VIZO 弈碩科技股份有限公司

![](_page_9_Picture_6.jpeg)

官方Line